# サインは VGA / DVI 用 レジストリクリーナー FixSetup 使用手引き

#### 使用目的:

アンインストール時にレジストリに残った情報をクリーニングします。

#### 使用状況:

・ドライバのインストール/アンインストールが失敗してしまい「サインは VGA」のユーティリティが正常に動作しない場合。
・メイン VGA のユーティリティとの競合で「サインは VGA」のユーティリティが正常動作しない場合で、ドライバのアンインストールが正常に出来ない場合。
(ドライバのインストールが正常に出来ていないと、アンインストールしても情報が残ってしまい、再度インストールしても状況が改善されません)
・ドライバのアップデートの際、誤った操作で正常にインストール/アンインストールが出来なかった場合。

## 1 現在使用しているドライバをアンインストールする

製品の取扱説明書の指示に従って現在インストールされている「サインは VGA/DVI」のドライバを案インストールします。

プログラムの追加と削除(XP)、プログラムと機能(VISTA)から削除することもできます。

## 2 パソコンを再起動する

画面の指示に従ってパソコンを再起動します。

自動的にパソコンが再起動します。使用中のアプリケーションは保存して終了してください。

# 3 ダウンロードした「FixSetup」を解凍します。

ダウンロードファイルは zip 形式で圧縮されています。 解凍・展開を行ってください。

圧縮ファイルの解凍・展開方法は弊社の以下のページをご参照ください。 http://www.kairen.co.jp/japanese/download/dl.how\_to\_dl.html

# **4** Fixsetup を起動します。

解凍・展開したフォルダを開きます。

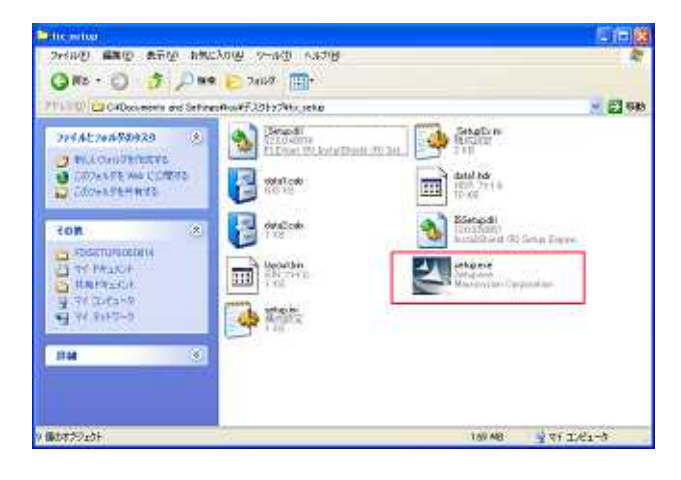

フォルダ内の「fixsetup.exe」をクリックしてプロ グラムを起動します。

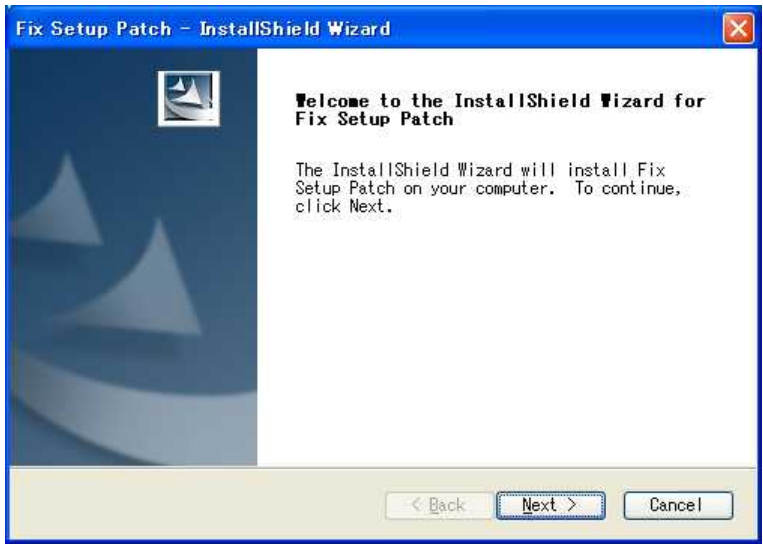

 Fix Setup Patch - InstallShield Wizard

 Setup Type

 Select the setup type that best suits your needs.

 Please select any one of item you have to fix setup issue. You may also select more or all as you have.

 VUSE 2.0 SVGA Adapter 0900

 USB 2.0 SVGA Adapter 0901

 USB 2.0 SVGA Adapter 0902

 USB 2.0 SVGA Adapter 0920

 USB20DVI

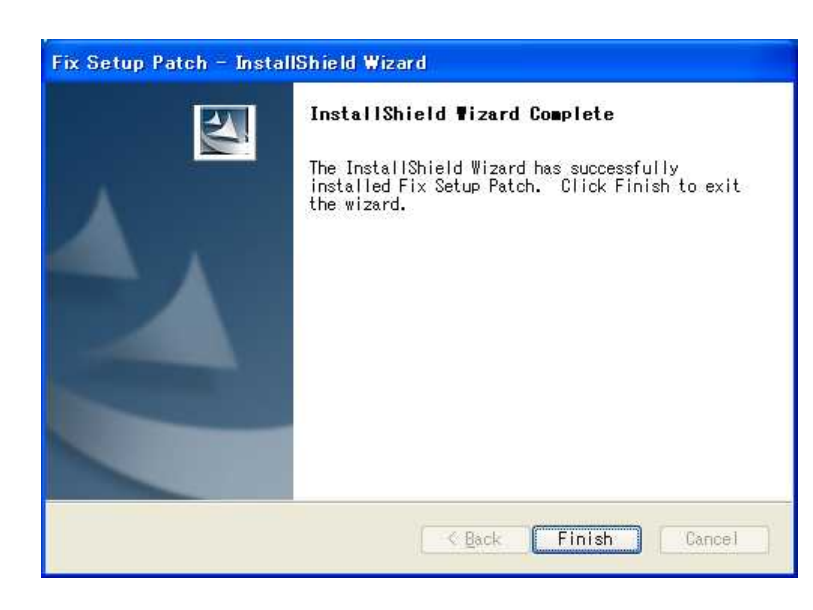

プログラムの確認画面が表示されますので、 [NEXT>]をクリックします。

### インストール情報を削除する製品を選択しま す。

サインは VGA 青箱: [USB 2.0 SVGA Adaptor 0900]にチェック

サインは VGA 緑箱: [USB 2.0 SVGA Adaptor 0901]にチェック

サインは VGA 白箱: [USB 2.0 SVGA Adaptor 0902]にチェック

サインは VGA 海箱: [USB 2.0 SVGA Adaptor 0920]にチェック

サインは DVI: [USB 2.0 DVI]にチェック

製品名にチェックを入れ[NEXT>]をクリックし ます。

自動的にプログラムがインストールされます。

[Finish]をクリックします。

以上でレジストリのインストール情報が削除されました。

必ずパソコンを再起動してください。